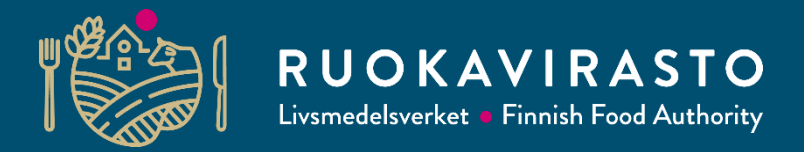

# Eläinmääräilmoitus 2024

Eläintukien haku koulutus 2024 – kunnille, ELY-keskuksille, neuvojille ja muille sidosryhmille 17.12.2024

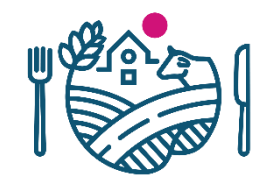

# Eläinmääräilmoitus 2024

- Hakijan on jätettävä Vipu-palvelussa eläinmääräilmoitus 7.1.-4.2.2025 vuonna 2024 toteutuneista sikojen ja siipikarjan määristä tilalla.
- Eläinmääräilmoitus on palautettava seuraavissa tuissa:
  - Eläinten hyvinvointikorvaus (siat ja siipikarja)
  - Sika- ja siipikarjatalouden tuotannosta irrotettu tuki (siipikarja)
  - Luonnonmukaisen tuotannon korvaus (siipikarja)
- Nautojen, lampaiden ja vuohien eläinmääriä ei tarvitse ilmoittaa, koska Ruokavirasto saa niiden tiedot suoraan eläinrekistereistä.
- Jos hakija käyttää eläinmäärän laskennassa yhteisön eläimiä, eläinmääräilmoitus on tehtävä aina.

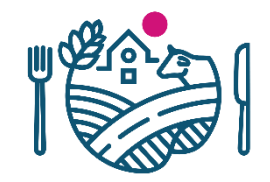

# Mikä muuttuu eläinmääräilmoituksessa?

- Muutoksia eläinten hyvinvointikorvauksien lihasikojen, broilereiden ja kalkkunoiden teurasmääriin liittyen
  - Määrien tallentaminen pakollista, tallennettava vähintään 0
  - Liitteiden tallennus (teuraseräraportit) samassa yhteydessä teurasmäärien kanssa
  - Valitaan liitteen tyyppi eläinlajin mukaan

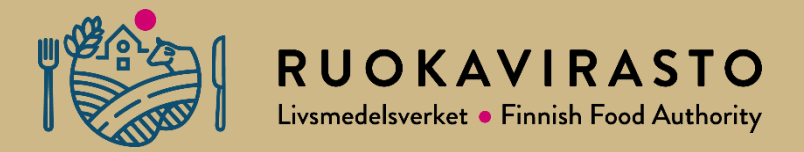

# Eläinmääräilmoitus Vipu-palvelussa

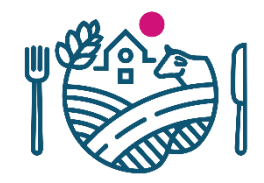

# Hae/ilmoita

## Miten teen Eläinmäärien ilmoituksen Vipupalvelussa?

- Kirjaudu Vipupalveluun
- Siirry etusivulta kohtaan Hae tukia ja jätä ilmoituksia.
- **3. Valitse** Eläinmäärien ilmoitus

| usivu Maatila Henkilöhaki                   | ia                                                                                               | ▼ Käsi                                  |
|---------------------------------------------|--------------------------------------------------------------------------------------------------|-----------------------------------------|
|                                             | Hae tukia ja jätä ilmoituksia                                                                    |                                         |
| Etusivu                                     | Näytä kaikki                                                                                     | 🔿 Vain ne joiden hakuaika on meneillään |
| Maatila 123456789<br>Ensisijainen viljelijä | Hakemus tai ilmoitus                                                                             | Haku alkaa Haku loppuu Tilanr           |
| Yritysnimi                                  | Eläinmäärien ilmoitus<br>Eläinten hyvinvointikorvaus<br>Eläinten hyvinvointikorvaus (Ahvenanmaa) |                                         |
|                                             |                                                                                                  |                                         |

## Eläinmäärien ilmoitus 2024

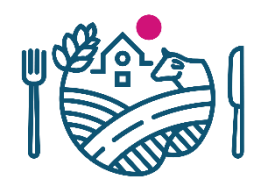

- Eläinmäärien ilmoitus -osiossa on kaksi välilehteä:
  - 1. Eläinmäärät
  - 2. Yhteenveto ja lähetys
- Eläinmäärät-sivulla ovat aktiivisena vain ne kohdat, joihin tuenhakija voi ilmoittaa hakemiensa tukien perusteella eläinmäärät.
- Esimerkki: Tuenhakija on hakenut vain luonnonmukaisen tuotannon kotieläinsitoumusta
  - ightarrow aktiivisena ovat vain kohdat:
    - Siipikarja
    - Yhteisön eläimet ja yhteisön osallisen eläimet

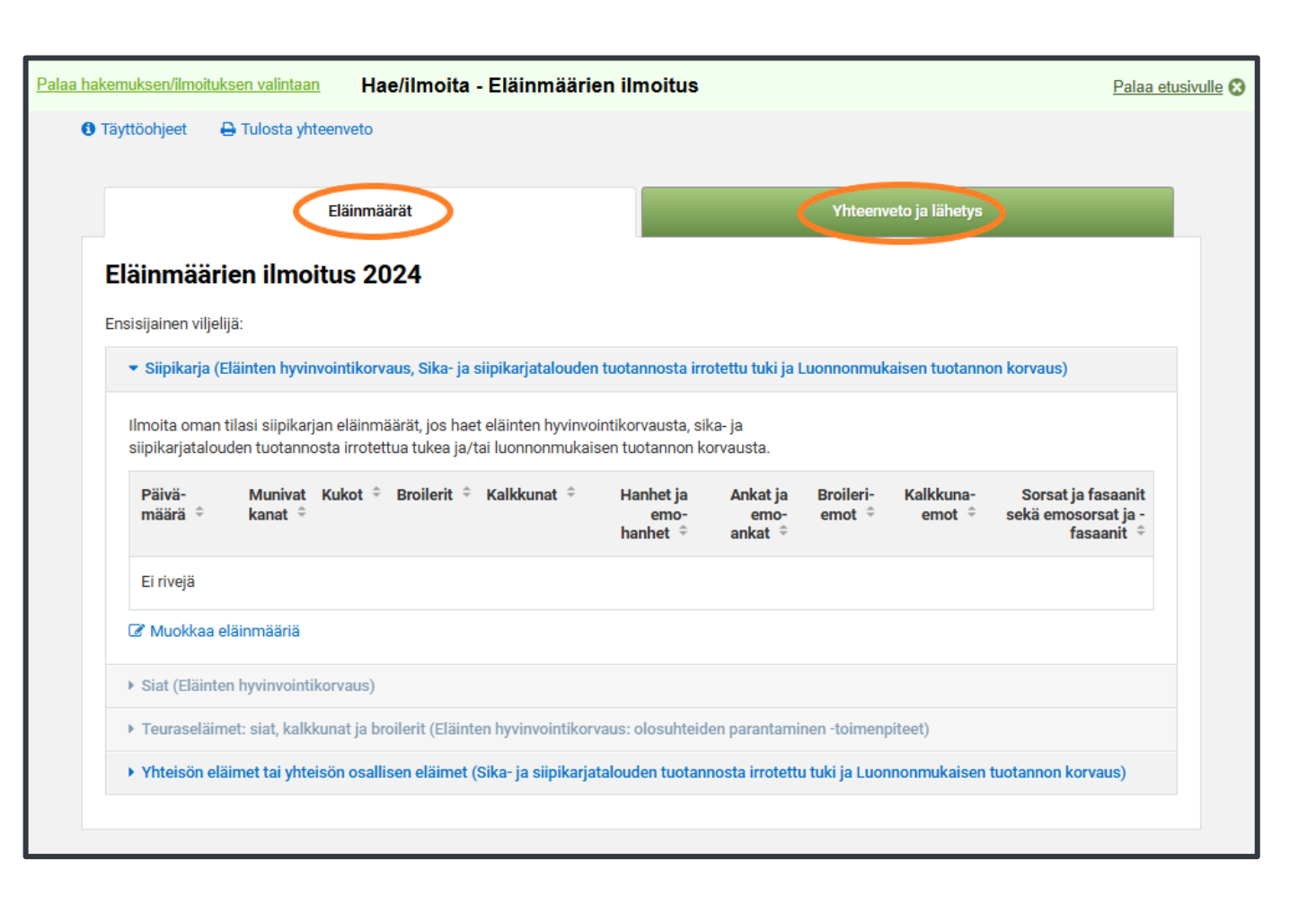

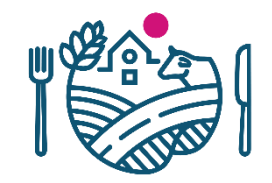

# Siipikarjan ilmoittaminen

Tee eläinmääräilmoitus, jos olet hakenut

- eläinten hyvinvointikorvausta siipikarjasta
- luonnonmukaisen tuotannon korvausta ja käytät tilasi siipikarjan eläinmäärää korvauksen eläintiheyslaskennassa
- sika- ja siipikarjatalouden tuotannosta irrotettua tukea ja käytät tilasi siipikarjan eläinmäärää tuen eläintiheyslaskennassa.

# Siipikarja –välilehti 1/2

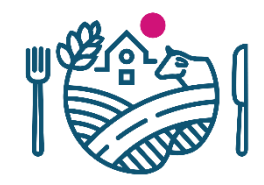

Ilmoita siipikarjan eläinmäärät.

- 1. Valitse Eläinmäärät -välilehdeltä kohta Siipikarja (Eläinten hyvinvointikorvaus, Sika- ja siipikarjatalouden tuotannosta irrotettu tuki ja Luonnonmukaisen tuotannon korvaus).
- 2. Paina *Muokkaa eläinmääriä*.
- 3. Valitse alasvetovalikosta eläinryhmä ja tallenna.
- 4. Lisää tai muuta kuukauden 1. päivän eläinmääriä ja tallenna.

| Ilmoita oman tilasi siipi                                                                                                    | Muokkaa eläinmääriä                            |                                                                                     |   |
|----------------------------------------------------------------------------------------------------|------------------------------------------------|-------------------------------------------------------------------------------------|---|
| siipikarjatalouden tuota                                                                                                    |                                                |                                                                                     |   |
|                                                                                                    | Eläinryhmä                                     |                                                                                     |   |
| Päivä- Muniv<br>määrä ≑ kanat                                                                                                    | Valitse 🔻                                      |                                                                                     |   |
|                                                                                                    | - Valitse                                      |                                                                                     |   |
|                                                                                                    | Munivat kanat                                  | Demute                                                                              |   |
| Ei rivejä                                                                                                    | Kukot                                          | Ferduta                                                                             |   |
|                                                                                                    | Broilerit                                      |                                                                                     |   |
| 🗷 Muokkaa eläinmääriä                                                                                                    | Kalkkunat                                      | Muokkaa eläinmääriä                                                                 |   |
|                                                                                                    | Hanhet ja emohanhet                            |                                                                                     |   |
| Siat (Eläinten hyvinvoint                                                                                                    | Ankat ja emoankat                              | Eläinryhmä                                                                          | Î |
| Tourseeläinetteist kell                                                                                                    | Broileriemot                                   | Munivat kanat 👻                                                                     |   |
| <ul> <li>Teuraseiaimet: siat, kair</li> </ul>                                                                                                    | Kalkkunaemot                                   | Eläinmäärät                                                                         |   |
| Yhteisön eläimet tai yhteisin eläimet tai yhteisin eläimet tai yhteisin eläimet tai yhteisin yhteisin yhteis | Sorsat ja fasaanit sekä emosorsat ja -fasaanit | Syötä kenttiin jokaisen kuukauden ensimmäisen päivän eläinryhmittäiset eläinmäärät. |   |
|                                                                                                    |                                                | Vähintään 16 viikon ikäiset kanat.                                                  | × |

äinten hyvinvointikorvaus. Sika- ja siipikarjatalouden tuotannosta irrotettu tuki ja Luonnonmukaisen tuotar

| Syötä kenttiin jo       | kaisen kuukauden ensimmäisen päivän eläinryh | mittäiset eläinmäärät. |
|-------------------------|----------------------------------------------|------------------------|
| O Vähintää              | in 16 viikon ikäiset kanat.                  | ×                      |
| 1.1.202×                | 5000                                         |                        |
| 1.2.202- <mark>X</mark> | 5000                                         |                        |
| 1.3.202- <mark>X</mark> |                                              |                        |
| 1.4.202 <mark>X</mark>  | 5000                                         |                        |
| 1.5.202 <mark>X</mark>  | 5000                                         |                        |
| 1.6.202. <mark>X</mark> |                                              |                        |
|                         |                                              | Peruuta Tallenna       |
|                         | l. l. l. l. l. l. l. l. l. l. l. l. l. l     |                        |

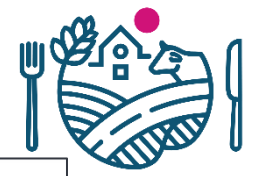

## Siipikarja -välilehti 2/2

 Voit korjata antamiasi eläinmääriä Muokkaa eläinmääriä -painikkeesta.

#### Eläinmäärien ilmoitus 2024

#### Ensisijainen viljelijä:

💌 Slipikarja (Eläinten hyvinvointikorvaus, Sika- ja siipikarjatalouden tuotannosta irrotettu tuki ja Luonnonmukaisen tuotannon korvaus)

llmoita oman tilasi siipikarjan eläinmäärät, jos haet eläinten hyvinvointikorvausta, sika- ja siipikarjatalouden tuotannosta irrotettua tukea ja/tai luonnonmukaisen tuotannon korvausta

A Tarkista, että olet ilmoittanut eläinryhmille kuukausittaiset eläinmäärät.

| Päivä-<br>määrä ≑     | Munivat<br>kanat ≑ | Kukot 🗘 | Broilerit 🗘 | Kalkkunat ≑ | Hanhet ja<br>emo-<br>hanhet ≑ | Ankatja<br>emo-<br>ankat ≑ | Broileri-<br>emot ‡ | Kalkkuna-<br>emot ‡ | Sorsat ja fasaanit<br>sekä emosorsat ja -<br>fasaanit 🏺 |
|-----------------------|--------------------|---------|-------------|-------------|-------------------------------|----------------------------|---------------------|---------------------|---------------------------------------------------------|
| 1.1.2024              |                    |         | 5 000       |             |                               |                            |                     |                     |                                                         |
| 1.2.2024              |                    |         | 5 000       |             |                               |                            |                     |                     |                                                         |
| 1.3.2024              |                    |         | 5 000       |             |                               |                            |                     |                     |                                                         |
| 1.4.2024              |                    |         | 5 000       |             |                               |                            |                     |                     |                                                         |
| 1.5.2024              |                    |         | 5 000       |             |                               |                            |                     |                     |                                                         |
| 1.6.2024              |                    |         | 5 000       |             |                               |                            |                     |                     |                                                         |
| 1.7.2024              |                    |         | 5 000       |             |                               |                            |                     |                     |                                                         |
| 1.8.2024              |                    |         |             |             |                               |                            |                     |                     |                                                         |
| 1.9.2024              |                    |         | 5 000       |             |                               |                            |                     |                     |                                                         |
| 1.10.2024             |                    |         | 5 000       |             |                               |                            |                     |                     |                                                         |
| 1.11.2024             |                    |         | 5 000       |             |                               |                            |                     |                     |                                                         |
| 1.12.2024             |                    |         | 5 000       |             |                               |                            |                     |                     |                                                         |
| Korjattu<br>keskiarvo |                    |         | 5 000       |             |                               |                            |                     |                     |                                                         |
| 8 Muokkaa elä         | inmääriä           | >       |             |             |                               |                            |                     |                     |                                                         |

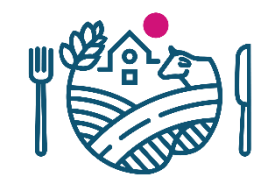

# Sikojen ilmoittaminen

Tee eläinmääräilmoitus, jos olet hakenut eläinten hyvinvointikorvausta sioista.

- Ilmoita tilasi sikojen eläinmäärät ajalta 1.1.–1.12.2024. Ilmoita kunkin kuukauden 1. päivän tieto eläinryhmittäin.
- Sioilla vähennetään joka eläinryhmästä kaksi pienintä kuukauden 1. päivän arvoa. Korjattu keskiarvo on jäljelle jäävien kymmenen kuukauden eläinmäärien keskiarvo.
- Jos olet hakenut korvausta *lihasikojen olosuhteiden parantaminen* toimenpiteestä, ilmoita lisäksi toimenpiteeseen liittyvien teuraseläinten määrä.

# Siat-välilehti 1/3

Ilmoita sikojen eläinmäärät.

- 1. Valitse Eläinmäärät-välilehdeltä kohta Siat (Eläinten hyvinvointikorvaus).
- 2. Tuo eläinmäärät ensisijaisesti suoraan sikarekisteristä.
  - Tarkista ensin, että sikarekisterin tiedot ovat ajan tasalla.
  - Valitse Tuo tiedot sikarekisteristä.

### ▼ Siat (Eläinten hyvinvointikorvaus)

Ilmoita eläinten hyvinvointikorvauksen sikojen eläinmäärät.

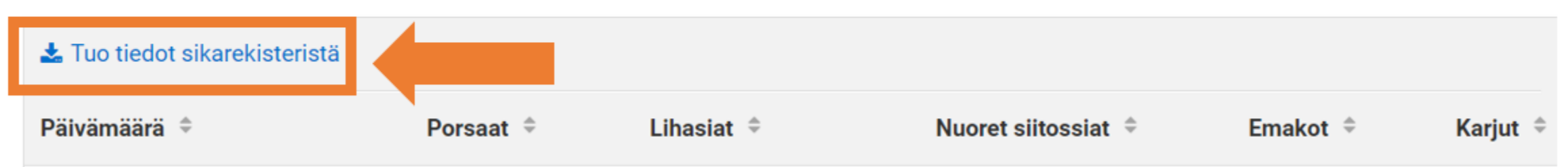

# Siat-välilehti 2/3

- Sikarekisteristä tuodut eläinmäärät näkyvät taulukossa merkinnällä "R".
- Voit tarvittaessa muuttaa tietoja. Huomioi kuitenkin, että tukilaskennassa eläinmääräilmoituksen tiedon on vastattava sikarekisterin tietoa tai tukea leikataan.
- Jos olet muuttanut sikarekisterin tietoja sen jälkeen, kun olet ladannut tiedot eläinmääräilmoitukselle, voit päivittää tiedot valitsemalla Päivitä tiedot sikarekisteristä.
  - Huomaa, että kaikki taulukot tiedot korvaantuvat sikarekisterin tiedoilla.

| Eläinmäärät tuotu onnis     | stuneesti sikarekisteristä.   |                       |                        |                       | ×            |
|-----------------------------|-------------------------------|-----------------------|------------------------|-----------------------|--------------|
| A Tarkista, että olet ilmoi | ttanut eläinryhmille kuukausi | ittaiset eläinmäärät. |                        |                       | ×            |
|                             |                               |                       | 2 Päivitä tiedot sikar | ekisteristä (04.10.20 | 24 14:47:24) |
| Päivämäärä 🗢                | Porsaat 🍦                     | Lihasiat 🌻            | Nuoret siitossiat 🍦    | Emakot 🌻              | Karjut 🌻     |
| 1.1.2024                    | 669 ®                         | 241 ®                 | 52 ®                   | 113 ®                 | 1 ®          |
| 1.2.2024                    | 545 ®                         | 279 ®                 | 61 ®                   | 116 ®                 | 1 ®          |
| 1.3.2024                    | 586 ®                         | 230 ®                 | 70 ®                   | 117 ®                 | 1 ®          |
| 1.4.2024                    | 660 ®                         | 254 ®                 | 69 ®                   | 114 ®                 | 3 R          |
| 1.5.2024                    |                               |                       |                        |                       |              |

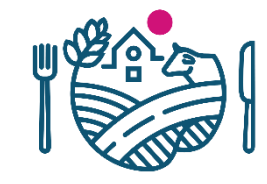

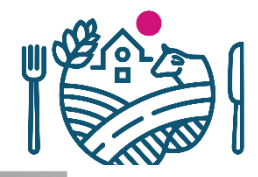

# Siat-välilehti 3/3

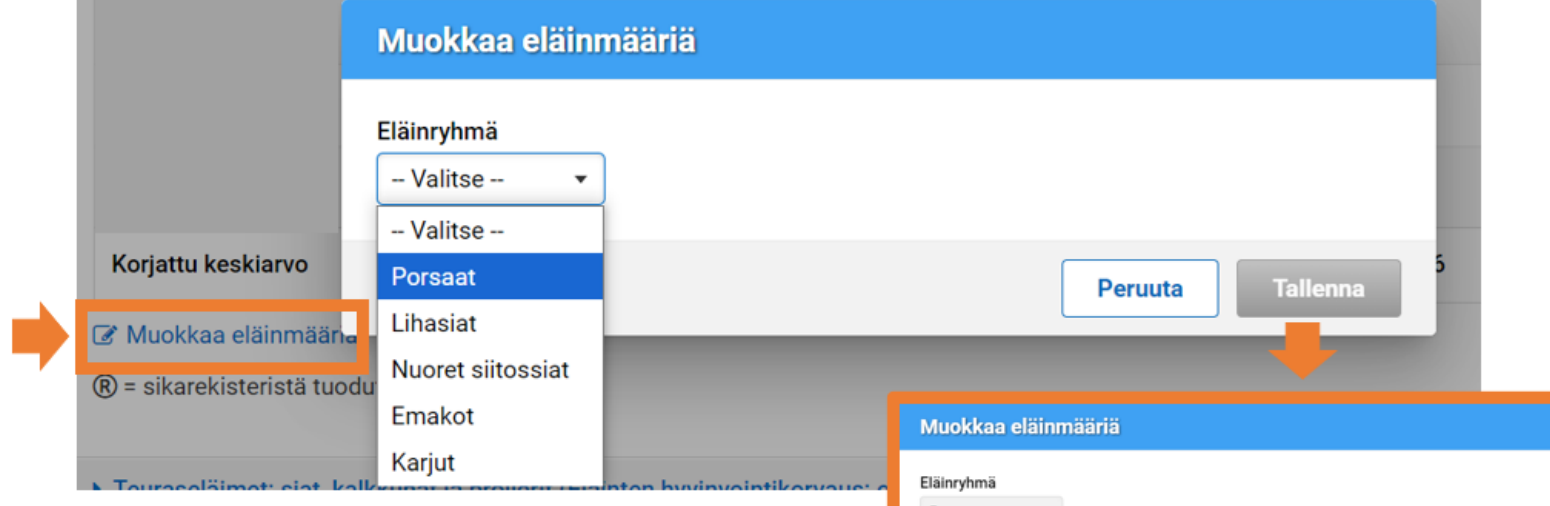

Paina *Muokkaa eläinmääriä,* jos haluat lisätä tai muokata eläinmääriä.

- Valitse alasvetovalikosta eläinryhmä ja tallenna.
- Lisää tai muuta kuukauden 1. päivän eläinmääriä ja tallenna.

| Porsaat                           | *                |                         |                              |        |
|-----------------------------------|------------------|-------------------------|------------------------------|--------|
| Eläinmäärät<br>Syötä kenttiin jok | aisen kuukaude   | n ensimmäisen päivän el | äinryhmittäiset eläinmäärät. |        |
| 0 - 3 kuuk                        | auden ikäiset po | orsaat.                 |                              | ×      |
| 1.1.202 X                         | 669              | ®                       |                              | - 1    |
| 1.2.202 X                         | 545              | ®                       |                              |        |
| 1.3.202 X                         | 586              | ®                       |                              |        |
| 1.4.202 <mark>X</mark>            | 660              | ®                       |                              |        |
| 1.5.202 <mark>X</mark>            |                  |                         |                              | -      |
|                                   |                  |                         | Peruuta                      | llenna |

# Teuraseläinten ilmoittaminen (siat, kalkkunat, broilerit)

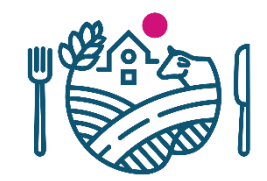

Tee eläinmääräilmoitus teurastetuista eläimistä, jos olet hakenut eläinten hyvinvointikorvausta jostain alla olevasta toimenpiteestä:

- lihasikojen olosuhteiden parantaminen
- siipikarjan olosuhteiden parantaminen.

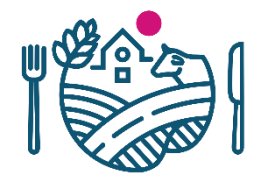

## Teuraseläimet: siat, kalkkunat ja broilerit -välilehti

Valitse kohta Teuraseläimet: siat, kalkkunat ja broilerit (Eläinten hyvinvointikorvaus, olosuhteiden parantaminen -toimenpiteet).

- Sivulla on otsikot Lihasiat, Kalkkunat tai Broilerit sen mukaan mitä toimenpiteitä olet hakenut eläinten hyvinvointikorvauksessa.
- Jokaisen otsikon alla on erikseen

1) Eläinmäärätiedot-taulukko

- 2) Liitteet
- 3) Muokkaa-painike.

| Eläinmäärät                                                                                     | Yhteenveto                             | o ja lähetys          |  |  |  |  |
|-------------------------------------------------------------------------------------------------|----------------------------------------|-----------------------|--|--|--|--|
| Eläinmäärien ilmoitus 202X                                                                      |                                        |                       |  |  |  |  |
| Ensisijainen viljelijä:                                                                         |                                        |                       |  |  |  |  |
| <ul> <li>Siipikarja (Eläinten hyvinvointikorvaus, Sika- ja siipikarjatalouden tuotar</li> </ul> | nnosta irrotettu tuki ja Luonnonmukais | en tuotannon korvaus) |  |  |  |  |
| <ul> <li>Siat (Eläinten hyvinvointikorvaus)</li> </ul>                                          |                                        |                       |  |  |  |  |
| ▼ Teuraseläimet: siat, kalkkunat ja broilerit (Eläinten hyvinvointikorvaus:                     | olosuhteiden parantaminen -toimenpit   | eet)                  |  |  |  |  |
| Ilmoita teuraseläinten määrät sekä eläinten olosuhteiden parantaminen- te<br>Lihasiat           | oimenpiteeseen kuuluvien eläinten mää  | ärät.                 |  |  |  |  |
| Raportointiaika                                                                                 | Lihasiat                               | Hännänpuremat         |  |  |  |  |
| 01.0130.06.202 <b>x</b>                                                                         |                                        |                       |  |  |  |  |
| 01.0731.12.202 <b>x</b>                                                                         |                                        |                       |  |  |  |  |
| Liitteet                                                                                        |                                        |                       |  |  |  |  |
| Ei liitteitä                                                                                    |                                        |                       |  |  |  |  |
| C Muokkaa                                                                                       |                                        |                       |  |  |  |  |

## Teuraseläimet: Teuraseläinten määrät

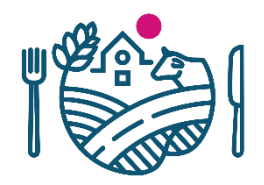

- 1. Valitse eläinlaji ja paina Muokkaa.
- 2. Syötä kenttiin teuraseläinten määrät puolivuosittain. Saat tarvittavat tiedot teurastamon raportilta.

## Ilmoitettavat tiedot eläinlajeittain:

- Siat: Teurastettujen lihasikojen määrä / Hännänpuremien määrät.
- Kalkkunat: Teurastettujen kalkkunoiden määrä / Ilmapussitulehduksen kokoruhohylkäyksien määrät (kpl).
- **Broilerit**: Teurastettujen broilereiden määrä / Jalkapohjatulehduspisteiden painotettu määrä / Vesipöhön määrä.

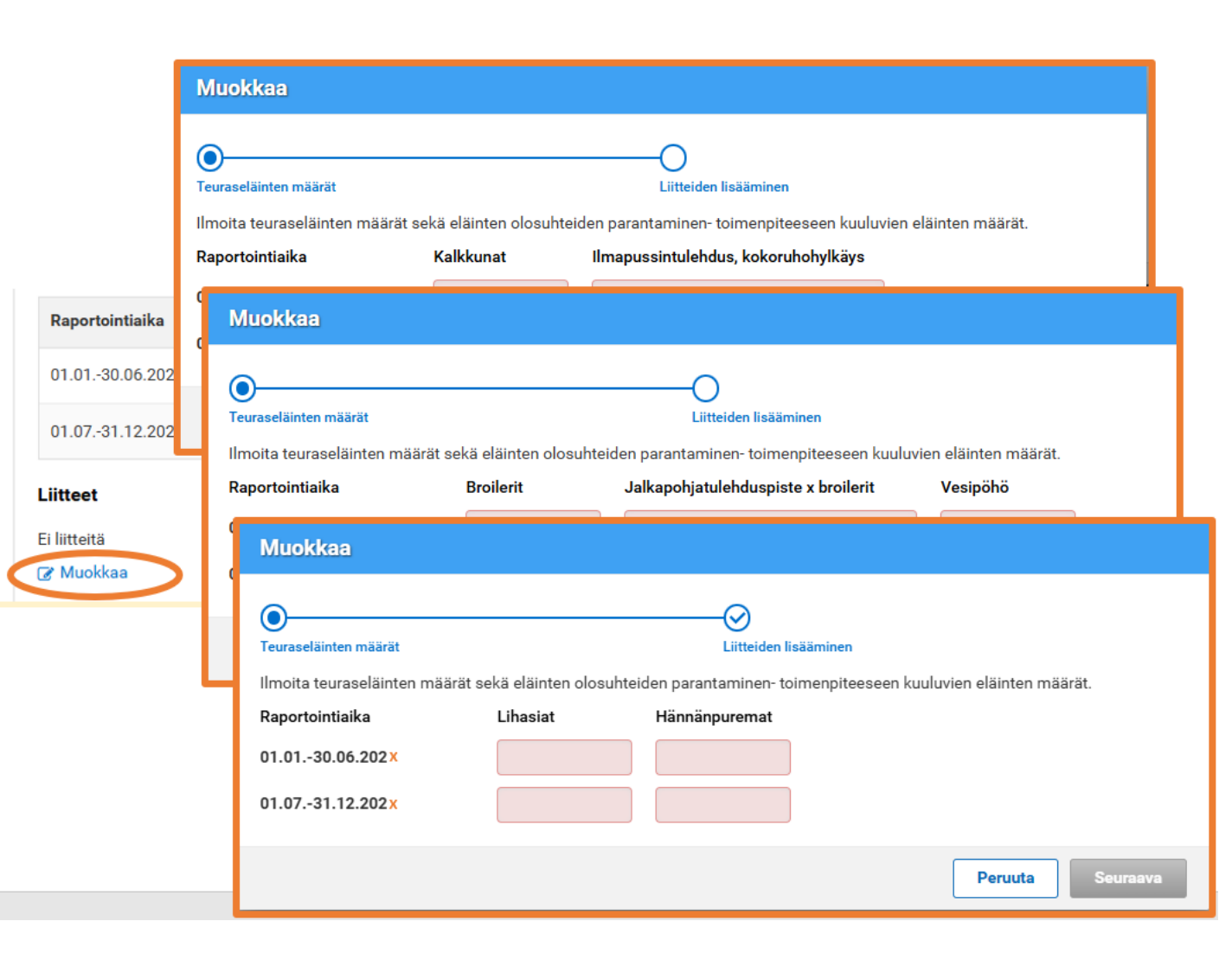

# Teuraseläimet: liitteiden lisääminen

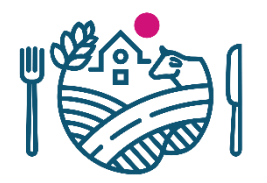

- 1. Paina Muokkaa-ikkunassa *Seuraava-painiketta* ja liitä ilmoitukseen jokaiselle eläinlajille erikseen puolivuosittaiset teurasraportit kohdassa *Liitteiden lisääminen*.
- 2. Valitse pudostusvalikosta liitteen tyyppi
- 3. Lataa liite kohdassa Valitse tiedosto.
  - Huomioi, että sähköinen liite voi olla korkeintaan 5 Mb kokoinen ja sen tulee olla PDF-muodossa.
- 4. Lisätty liite näkyy onnistuneen liittämisen jälkeen oikeassa reunassa *Lisätyt liitteet* -kohdassa. *Poista* toiminnolla voit poistaa esimerkiksi väärän liitteen.
- 5. Kun olet lisännyt liitteet, paina Tallenna.

**Huom!** Jos perut sähköisen ilmoituksen muuttaaksesi tietoja ja lähetät ilmoituksen tämän jälkeen uudestaan, muista lähettää myös kaikki sähköiset liitteesi uudestaan. Liitteiden toimittaminen on tuen maksun edellytys.

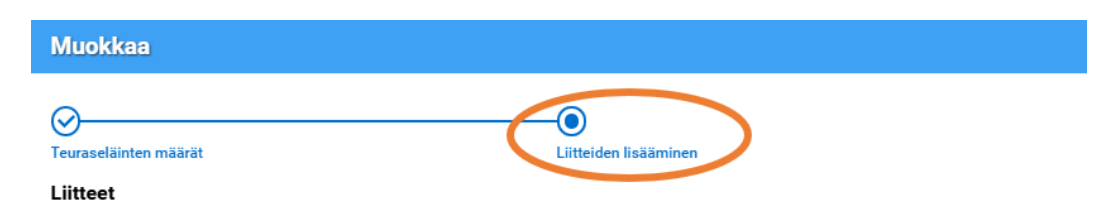

Lisää teurasraportit liitteeksi tai toimita ne suoraan maaseutuelinkeinoviranomaiselle eläinmäärien ilmoitusajan loppuun mennessä. Huomioithan, että tukea ei makseta ilman teurasraportteja.

| Liitetiedosto                            |    | Lisätyt liitteet                            |
|------------------------------------------|----|---------------------------------------------|
| Tiedoston lisäys onnistui                | ×  | Teurasraportti 1_6.pdf                      |
| Liitteen tyyppi                          |    | Liitteen tyyppi: Lihasikojen teurasraportti |
| Lihasikojen teurasraportti 🔻             |    |                                             |
| Lihasikojen teurasraportti               |    |                                             |
| <u></u>                                  |    |                                             |
| Pudota lisättävät tiedostot tähän<br>tai |    |                                             |
| Valitse tiedosto                         |    |                                             |
|                                          |    |                                             |
| /ain PDF-tiedostoja. Maksimikoko 5MB.    | ·i |                                             |
|                                          |    |                                             |
|                                          |    |                                             |

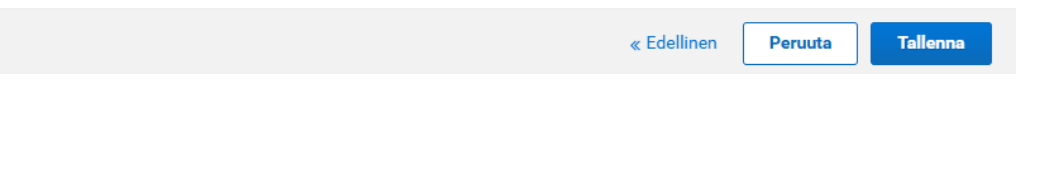

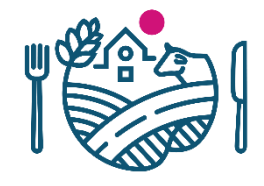

# Yhteisön eläimet tai yhteisön osallisen eläimet 1/4

Täytä kohta Yhteisön eläimet tai yhteisön osallisen eläimet, jos olet yhteisön määräysvaltaa käyttävä osallinen ja haluat laskea

- eri tilatunnuksella toimivan yhteisömuotoisen yrityksen eläimet mukaan oman tilasi eläinmäärään tai
- määräysvaltaa käyttävän yhteisön osallisen hallinnassa olevat eläimet mukaan yhteisömuotoisen tilan eläinmäärään..

| ainmaarien ilmoitus 202×                                                                                                    |                                                                         |
|----------------------------------------------------------------------------------------------------|-------------------------------------------------------------------------|
| sisijainen viljelijä:                                                                                                    |                                                                         |
| <ul> <li>Siipikarja (Eläinten hyvinvointikorvaus, Sika- ja siipikarjatalouden tuota</li> </ul>                                                                                                    | annosta irrotettu tuki ja Luonnonmukaisen tuotannon korvaus)            |
| <ul> <li>Siat (Eläinten hyvinvointikorvaus)</li> </ul>                                                                                                    |                                                                         |
| Teuraseläimet: siat, kalkkunat ja broilerit (Eläinten hyvinvointikorvaus:                                                                                                    | : olosuhteiden parantaminen -toimenpiteet)                              |
| <ul> <li>Yhteisön eläimet tai yhteisön osallisen eläimet (Sika- ja siipikarjatalou</li> </ul>                                                                                                    | uden tuotannosta irrotettu tuki ja Luonnonmukaisen tuotannon korvaus)   |
| Täytä tämä kohta kahdessa tapauksessa: 1) jos haluat laskea eri tilatunr<br>yhteisömuotoisen yrityksen eläimet mukaan oman tilasi eläinmäärään ta<br>määräysvaltaa käyttävän yhteisön osallisen hallinnassa olevat eläimet m<br>tilan eläinmäärään. | nuksella toimivan<br>ai 2) jos haluat laskea<br>nukaan yhteisömuotoisen |
| tilan eläinmäärään.                                                                                                    |                                                                         |

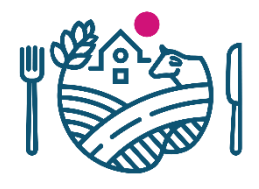

# Yhteisön eläimet tai yhteisön osallisen eläimet 2/4

- **1. Valitse** koskeeko ilmoitus
  - a) yhteisön eläimiä tai
  - b) yhteisön osallisen eläimiä.
- 2. Täytä tilatunnus, jonka hallinnassa olevat eläimet haluat ottaa mukaan eläinmäärän laskentaan.
- 3. Täytä määräysvaltaa käyttävän osallisen nimi.
- 4. Paina Seuraava-painiketta.

|          | Ilmoita yhteisön eläimet tai yhteisön osallisen eläimet                                                                                           |
|----------|----------------------------------------------------------------------------------------------------|
| Г        |                                                                                                    |
|          |                                                                                                    |
| n        | Yhteison tiedot Liitteiden lisääminen                                                                                                    |
|          | Ilmoitus koskee *                                                                                                    |
| ki       | <ul> <li>Yhteisön eläimet (Sika- ja siipikarjatalouden tuotannosta irrotettu tuki ja<br/>Luonnonmukaisen tuotannon korvaus)</li> </ul>            |
| 1)       | Valitse vain, jos haluat laskea eri tilatunnuksella toimivan yhteisömuotoisen yrityksen<br>eläimet mukaan tilasi eläinmäärään.                    |
| /C       | Vhteisön osallisen eläimet (Sika, ja siinikarjatalouden tuotannosta irrotettu tuki)                                                               |
| k<br>i   | Valitse vain, jos haluat laskea määräysvaltaa käyttävän yhteisön osallisen hallinnassa olevat eläimet mukaan yhteisömuotoisen tilan eläinmäärään. |
|          | Tilatunnus *                                                                                                    |
| di<br>ył | 123456789                                                                                                    |
| Ιĉ       | Määräysvaltaa käyttävän osallisen nimi *                                                                                                    |
|          | Viljelijä Ville                                                                                                    |
| lä       | Pakollinen kenttä: * Peruuta Seuraava                                                                                                    |

# Yhteisön eläimet tai yhteisön osallisen eläimet 3/4

 Voit toimittaa todisteet yhteisön määräysvaltaa käyttävästä osallisesta sähköisesti ilmoituksen liitteenä, ellet ole toimittanut sitä jonkin muun tuen hakemisen yhteydessä.

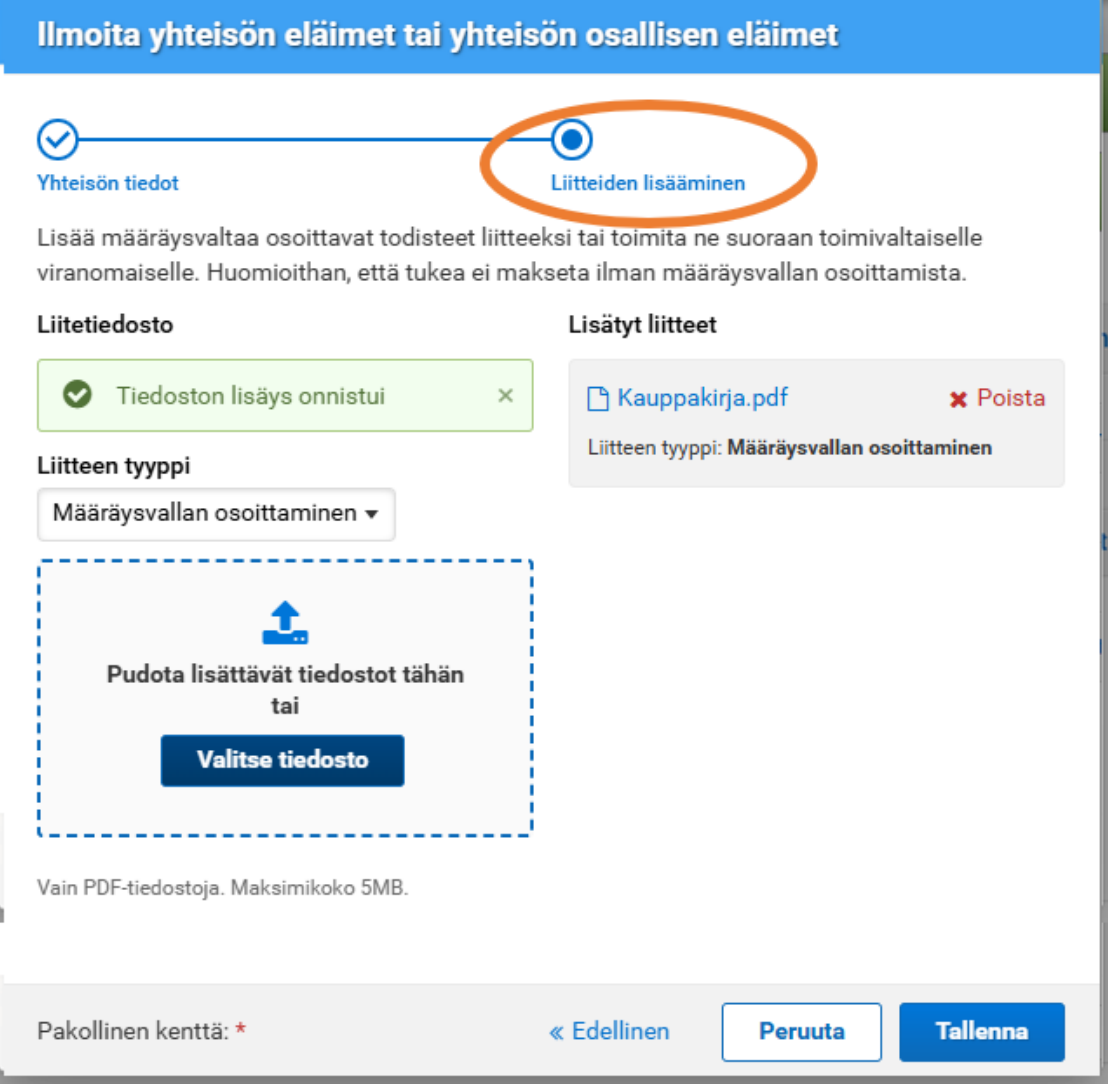

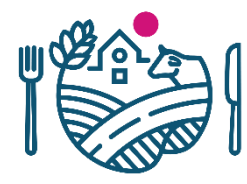

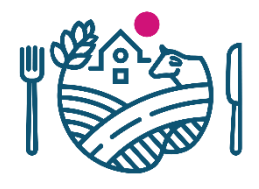

# Yhteisön eläimet tai yhteisön osallisen eläimet: 4/4

- Valitse ilmoitatko rekisterieläimiä ja/vai ilmoituseläimiä
  - **Rekisterieläimiä** ovat naudat, lampaat, vuohet ja siat.
  - Ilmoituseläimiä ovat siipikarja

#### Eläinmäärät

S Et ole ilmoittanut yhteisön eläinmääriä. Valitse, ilmoitatko rekisterieläimiä ja/tai ilmoituseläimiä.

Ilmoita ne eläinlajit, joiden eläinmäärät saadaan suoraan eläinrekistereistä. Ilmoita myös tarvittaessa ilmoituseläinten eläinmäärät.

#### Rekisterieläimet

Eläinlajit, joiden eläinmäärät saadaan suoraan eläinrekisteristä (naudat, lampaat, vuohet ja/tai siat)

Ei tietoja.

#### 🕑 Muokkaa

#### Ilmoituseläimet

| Pà       | äivämäärä           | Munivat<br>kanat | Kukot | Broilerit | Kalkkunat | Hanhet ja<br>emohanhet | Ankat ja<br>emoankat | Broileri-<br>emot | Kalkkuna-<br>emot | Sorsat ja fasaanit sekä<br>emosorsat ja -fasaanit |
|----------|---------------------|------------------|-------|-----------|-----------|------------------------|----------------------|-------------------|-------------------|---------------------------------------------------|
| Ei       | tietoja             |                  |       |           |           |                        |                      |                   |                   |                                                   |
| Ko<br>ke | orjattu<br>eskiarvo |                  |       |           |           |                        |                      |                   |                   |                                                   |

🕑 Muokkaa eläinmääriä

## Yhteisön eläimet tai yhteisön osallisen eläimet: Rekisterieläimet

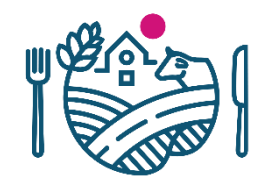

- Ilmoita kohdassa Rekisterieläimet ne eläinlajit, joiden eläinmäärät saadaan suoraan rekisteristä (naudat, lampaat, vuohet ja/tai siat).
- Paina *Muokkaa* ja merkitse rasti sen eläinlajin/niiden eläinlajien kohdalle, jotka haluat poimittavan eläinrekistereistä.
  - Luonnonmukaisen tuotannon korvauksessa voit käyttää nautojen, lampaiden, vuohien ja/tai sikojen eläinmääriä.
  - Sika- ja siipikarjatalouden tuotannosta irrotetussa tuessa voit käyttää sikojen eläinmäärää.

### Eläinmäärät

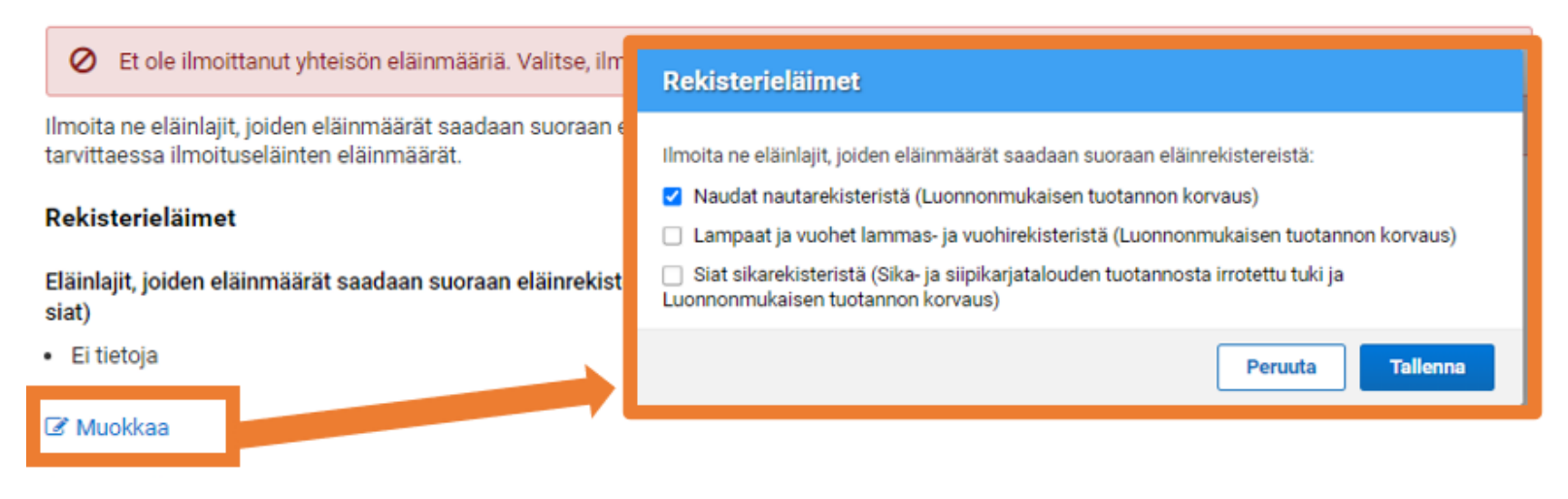

## Yhteisön eläimet tai yhteisön osallisen eläimet: Ilmoituseläimet

Ilmoita kohdassa Ilmoituseläimet muiden eläinryhmien eläinmäärät.

- 1. Paina Muokkaa eläinmääriä
- 2. Valitse eläinryhmä
- 3. Syötä kenttiin jokaisen kuukauden ensimmäisen päivän eläinryhmittäiset eläinmäärät.

|                                      |                                                                                                    | Muokkaa elainmääriä                                             |
|--------------------------------------|----------------------------------------------------------------------------------------------------|-----------------------------------------------------------------|
| vä- Munivat Kukot ‡<br>ärä ‡ kanat ‡ | Broilerit <sup>÷</sup> Kalkkunat <sup>÷</sup> Hanhet ja Ankat ja Broileri- Kalkkuna- Sorsa<br>emo- emo- emot <sup>÷</sup> emot <sup>÷</sup> sekä em | t ja Eläinnyhmä<br>Pollent<br>fa Eläinnyäärät                   |
|                                      | Muokkaa eläinmääriä                                                                                                    | O Voti limottaa kuukauden 1, 2, 3, 4, tai 5, päivän eläinmäärät |
| vejā                                 | Fläinnamä                                                                                                    | 1.1.2024 5000                                                   |
| uokkaa eläinmääriä                   | Valteo                                                                                                    | 1.2.2024 5000                                                   |
| dokkaa elaininaana                   | - vainse -                                                                                                    | 1.3.2024 5000                                                   |
|                                      | - Valitse -                                                                                                    | 1.4.2024 5000                                                   |
|                                      | Munivat kanat Peruuta Tallenna                                                                                                    | 1.5.2024 5000                                                   |
|                                      | Kukot                                                                                                    | 1.6.2024                                                        |
|                                      | Broilerit                                                                                                    | 1.7.2024 5000                                                   |
|                                      | Kalkkunat                                                                                                    | 1.8.2024 5000                                                   |
|                                      | Hanhet ja emohanhet                                                                                                    | 1.9.2024 5000                                                   |
|                                      | Ankat ja emoankat                                                                                                    | 1.10.2024 5000                                                  |
|                                      | at Broileriemot tja Ankatja Broileri- Kalkkuna-                                                                                                    | 1.11.2024 5000                                                  |
|                                      | Kalkkunaemot t ankat                                                                                                    | 1.12.2024 5000                                                  |
|                                      | Sorsat ja fasaanit sekä emosorsat ja -fasaanit                                                                                                    |                                                                 |

## Yhteenveto ja lähetys

- Täytä kohtaan Lähetyksen lisätiedot sähköpostiosoite, johon haluat vahvistusviestin ilmoituksen toimittamisesta.
- Lähetä ilmoitus Lähetä käsiteltäväksi -painikkeesta, joka aktivoituu, kun olet täyttänyt sähköpostiosoitteen.
- Näet yhteenvedon ilmoittamistasi tiedoista painamalla kohtaa Tulosta yhteenveto.

| Eläinmäärät                                                                                                    | Yhteenveto ja lähetys                     |
|----------------------------------------------------------------------------------------------------|-------------------------------------------|
| ähetys käsiteltäväksi                                                                                                    |                                           |
| <b>IUOM!</b> Lähettämällä hakemuksen vahvistat, että olet käynyt<br>nakemuksen tiedot ja yhteenvedot huolellisesti läpi. | Peruuta lähetys 🖌 🖌 Lähetä käsiteltäväksi |
| ähetyksen lisätiedot                                                                                                    |                                           |
| ähköpostiosoitteet lähetyksen vahvistusviestille *                                                                       | Lisätiedot                                |
| etunimi.sukunimi@sahkoposti.fi                                                                                           | Täydennä                                  |
| Lisää uusi sähköpostiosoite                                                                                              |                                           |
|                                                                                                    | 0 / 4000                                  |
| lun manufa de                                                                                                    |                                           |
| huomautukset                                                                                                    |                                           |
| i huomautuksia                                                                                                    |                                           |

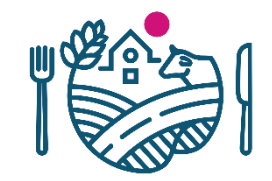

# **RUOKAVIRASTO** Livsmedelsverket • Finnish Food Authority

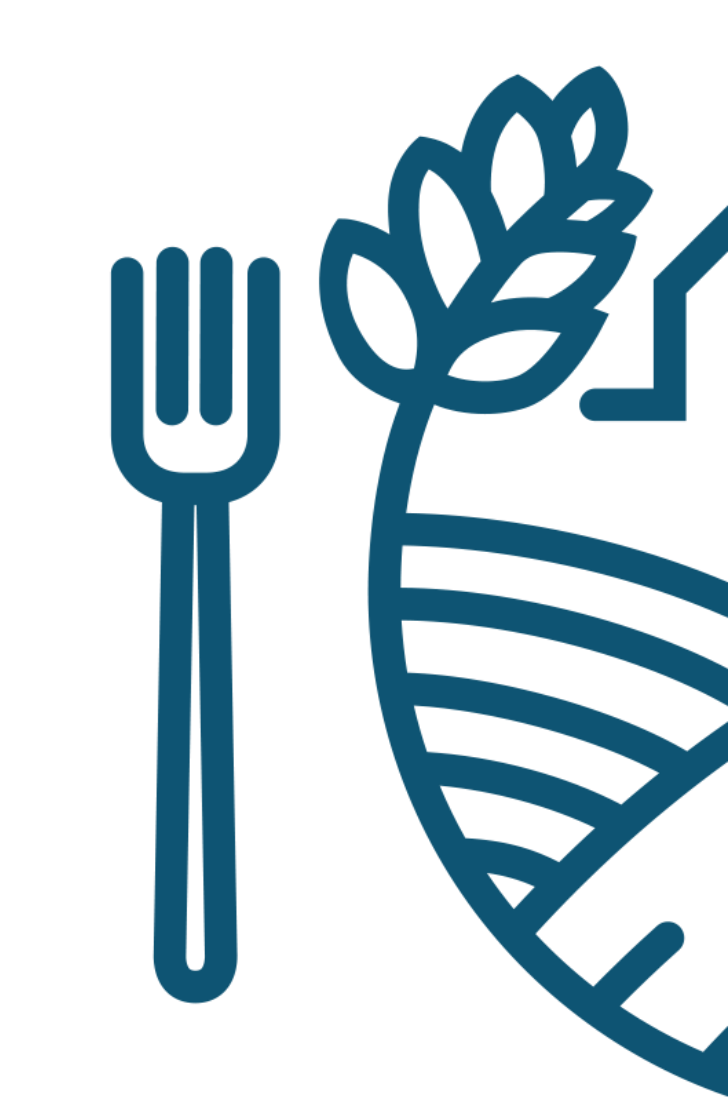